# ОБЩЕСТВО С ОГРАНИЧЕННОЙ ОТВЕТСТВЕННОСТЬЮ «ВАНГАРД СОФТ»

### ИНТЕЛЛЕКТУАЛЬНАЯ СИСТЕМА ПОДДЕРЖКИ ПРИНЯТИЯ РЕШЕНИЙ ДЛЯ ДЕЖУРНО-ДИСПЕТЧЕРСКИХ СЛУЖБ

Инструкция по установке

Листов 14

### АННОТАЦИЯ

Документ содержит инструкцию по установке программного обеспечения «Интеллектуальная система поддержки принятия решений для дежурнодиспетчерских служб» (далее - программа, ИСППР, приложение).

Программное обеспечение ИСППР предназначено для поддержки принятия решений дежурно-диспетчерских служб в отношении дорожно-транспортных происшествий, пожарной охраны, медицинской помощи, в сфере жилищнокоммунального хозяйства, оказывающих влияние на гражданскую безопасность на территории муниципальных образований.

Программное обеспечение ИСППР может эксплуатироваться на объектах любого масштаба и предназначено для организаций, входящих в территориальную подсистему РСЧС муниципального уровня и обеспечивающих деятельность служб (организаций) в области защиты населения и территорий от чрезвычайных ситуаций, управления силами и средствами, предназначенными и привлекаемыми для предупреждения и ликвидации чрезвычайных ситуаций (происшествий).

# СОДЕРЖАНИЕ

| 1. Загрузка и запуск программы                  | . 4 |
|-------------------------------------------------|-----|
| 1.1 Подготовка к запуску                        | . 4 |
| 1.2 Загрузка и запуск ПО ИСППР                  | . 4 |
| 1.2.1 Загрузка общесистемного ПО                | . 4 |
| 1.2.2 Скачивание и распаковка архива            | . 4 |
| 1.2.3 Установка ПО из архива.                   | . 5 |
| 1.2.4 Загрузка общедоступных образов            | . 5 |
| 1.2.5 Запуск ПО                                 | . 5 |
| 1.2.6 Контроль и мониторинг запуска ПО          | . 5 |
| 2. Конфигурация                                 | . 7 |
| 2.1 Настройка параметров запуска контейнеров    | . 7 |
| 2.2 Настройка конфигурационного файла           | . 8 |
| 3. ПЕРЕЧЕНЬ ПРИНЯТЫХ СОКРАЩЕНИЙ И ОПРЕДЕЛЕНИЙ 1 | 14  |

#### 1. ЗАГРУЗКА И ЗАПУСК ПРОГРАММЫ

#### 1.1 Подготовка к запуску

Данный раздел описывает развертывание приложения со всеми зависимостями в Docker-контейнерах. Запуск всех контейнеров в нужной конфигурации происходит согласно файлу конфигурации docker-compose.yml. Для подготовки запуска приложения необходимо выполнить следующие шаги:

– обновить серверную операционную систему до последней версии;

– установить программное обеспечение Docker, согласно инструкции, pacnoлoженной по aдресу: https://docs.docker.com/engine/install/;

– установить программное обеспечение Docker Compose, согласно инструкции, расположенной по адресу: https://docs.docker.com/compose/install/.

#### 1.2 Загрузка и запуск ПО ИСППР

Данный раздел описывает загрузку дистрибутива и запуск ПО ИСППР, которые включают в себя следующие шаги, указанные ниже по тексту настоящего документа.

#### 1.2.1 Загрузка общесистемного ПО

Для работы ПО ИСППР необходимо установить и настроить общесистемное ПО PostgreSQL, MinIO, Redis. Они не входят в поставку и могут быть получены из общедоступного хранилища образов. Однако для удобства часть настроенных и протестированных образов доступны на сайте. Скачать и установить их можно командой:

wget -qO- https://www.vanguardsoft.ru/redgift/redgift-minio.img.gz / docker load Оставшиеся образы будут скачены автоматически при первом запуске, см. ниже.

#### 1.2.2 Скачивание и распаковка архива

1. Создайте выделенную папку для приложения, например /opt/isppr, с помощью следующих команд:

*mkdir /opt/isppr* 

#### cd /opt/isppr

2. Загрузите в эту папку архив isppr.tar.gz по ссылке, полученной от разработчика ПО.

3. Распакуйте скачанный архив с помощью команды:

*tar xvzf isppr.tar.gz* 

## 1.2.3 Установка ПО из архива.

1. После распаковки архива перейдите в директорию с файлами образов с помощью команды:

#### cd /opt/isppr

2. Заполните конфигурационный файл .env как указано в разделах ниже.

3. При необходимости произведите настройку файла settings.toml.

4. Запустите команду установки и дождитесь окончания.

for archive in deploy/\*.img.gz; do docker load -i \${archive}; done

5. Загруженные образы теперь можно удалить с диска с помощью команды: *rm deploy/\*.img.gz* 

6. При необходимости скопируйте имеющиеся датафреймы в папку storage/datasets и загрузите подготовленные модели.

#### 1.2.4 Загрузка общедоступных образов

Загрузка общедоступных образов, не входящих в поставку, осуществляется командой:

docker-compose pull

#### 1.2.5 Запуск ПО

1. Запустите Docker Compose для развертывания всех компонентов с помощью следующей команды:

docker-compose up -d

#### 1.2.6 Контроль и мониторинг запуска ПО

1. Убедитесь, что все контейнеры запущены и работают корректно, выполнив

команду:

#### docker-compose ps

Результат команды должен отражать список запущенных контейнеров (рисунок 1).

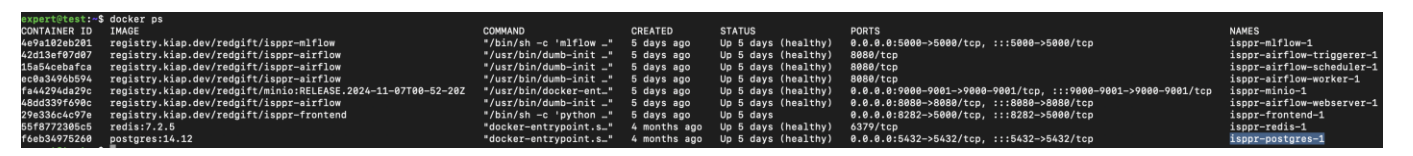

Рисунок 1 - Результат команды мониторинга

- 2. Для мониторинга логов каждого из контейнеров можно выполните команду: docker-compose logs -f
- 3. При необходимости остановки контейнеров, используйте команду: docker-compose down
- 4. При необходимости перезапуска контейнеров, используйте команду: docker-compose restart

#### 2. КОНФИГУРАЦИЯ

Данный раздел описывает предварительную конфигурацию файлов для корректного запуска приложения. Настройка приложения осуществляется с помощью env-параметров запуска контейнеров (основные параметры) и/или с помощью конфигурационного файла (основные параметры и тонкие настройки). Приоритет имеют env-параметры.

#### 2.1 Настройка параметров запуска контейнеров

Параметры запуска контейнеров задаются в файле .env. В нем располагаются основные параметры микросервисов, такие как параметры доступа к базам данных, пароли доступа к системе, сетевые порты для доступа к сервисам.

Пример .env файла приведен ниже:

# Логин и пароль доступа к веб-интерфейсу Airflow AIRFLOW\_WWW\_USER\_USERNAME='login' AIRFLOW WWW USER PASSWORD='password'

# Логин и пароль доступа к моделям
 MINIO\_ACCESS\_KEY='mlflow\_login'
 MINIO\_SECRET\_KEY='mlflow\_password'

# Параметры базы данных метаданных и прогноза DB\_NAME='airflow'
DB\_USER='airflow'
DB\_PASSWORD='password'
MLFLOW\_DB\_NAME='mlflow'

# Параметры доступа к базе-источнику происшествий SRC\_HOSTNAME='HOSTNAME' SRC\_DATABASENAME='DATABASENAME' SRC\_USERNAME='USERNAME'

#### SRC\_PASSWORD='PASSWORD'

# Параметры доступа к базе-источнику обращений
PG\_HOSTNAME='HOSTNAME'
PG\_DATABASENAME='DATABASENAME'
PG\_PORTNUMBER='PORTNUMBER'
PG\_USERNAME='USERNAME'
PG\_PASSWORD='PASSWORD'

# Сетевые порты для доступа к микросервисам FRONTEND\_PORT=8282 AIRFLOW\_PORT=8080 MINIO\_PORT=9000 MINIO\_CONSOLE\_PORT=9001 POSTGRES\_PORT=5432 MLFLOW\_PORT=5000

# Не менять! Параметры запуска Airflow в контейнере AIRFLOW\_UID=50000 AIRFLOW\_HOME='/opt/airflow/'

#### 2.2 Настройка конфигурационного файла

Конфигурационный файл является компонентом хранения статических данных конфигурации микросервисов, в нем располагаются более тонкие настройки процесса загрузки, такие как наименования датафреймов, адресный путь к данным о погоде и прочие служебные данные. Конфигурационный файл settings.toml находится в папке dags контейнера airflow и может быть заменен через механизм монтирования volumes в docker compose.

Пример файла settings.toml приведен ниже.

#Общие настройки

#папка хранения датасетов

DATASET\_DIR = "/tf/datasets"

#имя папки airflow (может быть пустым "" если датасеты в DATASET\_DIR)

AIRFLOW\_DIRECTORY\_NAME = "/airflow/"

#папка где хранятся функции

EXT\_DIR = "/tf/ext/"

#IР адрес сервера

SERVER\_IP = "ip"

#порт веб интерфейса MLflow

 $MLFLOW_PORT = 5000$ 

#путь к веб интерфейсу MLflow

```
MLFLOW_URI = "@format http://{this.SERVER_IP}:{this.MLFLOW_PORT}"
```

#ключ доступа к MLflow (логин и пароль)

AWS\_ACCESS\_KEY\_ID = "login"

AWS\_SECRET\_ACCESS\_KEY = "password"

#адрес веб интерфейса minio MLFLOW\_S3\_ENDPOINT\_URL = "http://minio:9000/"

```
#данные подключения к БД хранения прогнозов
PREDICTIONS_DATABASE ="databasename"
PREDICTIONS_USER ="user"
PREDICTIONS_PASSWORD ='password'
PREDICTIONS_HOST ="ip базы данных"
PREDICTIONS_PORT ="5432"
```

#константы для прогнозирования кол-ва операторов OPERATORS\_DEPLOY\_FILENAME = "dataframe\_operators\_full.csv" OPERATORS\_DATASET = "dataframe\_operators.csv" OPERATORS\_TARGET\_COLUMN = "incidents\_count" OPERATORS\_EXPREIMENT\_NAME = "operators\_forecast" OPERATORS\_DIMENSIONS = 1 OPERATORS\_EPOCHS = 3000 OPERATORS\_BATCH\_SIZE = 10 OPERATORS\_FILTERS\_VALUE = 64 OPERATORS\_N\_STEPS = 2 OPERATORS\_LAG = 15 OPERATORS\_TEST\_SIZE = 0.25 OPERATORS\_PREDICTIONS\_COLUMNS = "predictions\_accidents target\_value accident\_name aggregation\_method predictions\_date"

OPERATORS\_PREDICTIONS\_TABLE = "predictions\_operators\_forecast"

OPERATORS\_DATAFRAME\_PATH = "@format

{this.DATASET\_DIR}{this.AIRFLOW\_DIRECTORY\_NAME}{this.OPERATORS\_DA TASET}"

```
OPERATORS_DEPLOY_DATAFRAME_PATH = "@format
```

{this.DATASET\_DIR}{this.AIRFLOW\_DIRECTORY\_NAME}{this.OPERATORS\_DE PLOY\_FILENAME}"

#константы для прогнозирования кол-ва инцидентов

ACCIDENTS\_FORECAST\_CNT\_01\_ID = 1080

ACCIDENTS\_FORECAST\_CNT\_02\_ID = 1081

ACCIDENTS\_FORECAST\_CNT\_03\_ID = 1082

ACCIDENTS\_FORECAST\_CNT\_JKH\_ID = 1083

ACCIDENTS\_FORECAST\_CNT\_DTP\_ID = 1161

ACCIDENTS\_FORECAST\_DEPLOY\_DATAFRAME =

"accidents\_forecast\_full.csv"

ACCIDENTS\_FORECAST\_DATAFRAME\_NAME =

"dataframe\_accidents\_forecast.csv"

ACCIDENTS\_FORECAST\_ACC\_COLUMNS = "cnt\_01 cnt\_02 cnt\_03 cnt\_jkh cnt\_dtp"

ACCIDENTS\_FORECAST\_EXPERIMENT\_NAME = "accidents\_forecast" ACCIDENTS\_FORECAST\_MERRIDIAN\_DATE = "2022-10-17" ACCIDENTS\_FORECAST\_DATA\_TEST\_END\_DATE = "2023-10-31" ACCIDENTS\_FORECAST\_APPROXIMATION = 15 ACCIDENTS\_FORECAST\_DIMENSIONS = 1 ACCIDENTS\_FORECAST\_EPOCHS = 3000 ACCIDENTS\_FORECAST\_BATCH\_SIZE = 10 ACCIDENTS\_FORECAST\_BATCH\_SIZE = 10 ACCIDENTS\_FORECAST\_FILTERS\_VALUE = 64 ACCIDENTS\_FORECAST\_N\_STEPS = 2 ACCIDENTS\_FORECAST\_LAG = 15 ACCIDENTS\_FORECAST\_LAG = 15 ACCIDENTS\_FORECAST\_TEST\_SIZE = 0.25 ACCIDENTS\_FORECAST\_PREDICTIONS\_TABLE =

ACCIDENTS\_FORECAST\_PREDICTIONS\_COLUMNS = "predictions target\_value accident\_name aggregation\_method predictions\_date"

ACCIDENTS\_FORECAST\_DATAFRAME\_PATH = "@format {this.DATASET\_DIR}{this.AIRFLOW\_DIRECTORY\_NAME}{this.ACCIDENTS\_FO RECAST\_DATAFRAME\_NAME}"

ACCIDENTS\_FORECAST\_DEPLOY\_DATAFRAME\_PATH = "@format {this.DATASET\_DIR}{this.AIRFLOW\_DIRECTORY\_NAME}{this.ACCIDENTS\_FO RECAST\_DEPLOY\_DATAFRAME}"

#константы аномалий звонков

 $CALLS\_ANOMALY\_DATAFRAME\_NAME = "dataframe\_calls\_anomaly.csv"$ 

CALLS\_ANOMALY\_EXPERIMENT\_NAME = "calls\_anomaly"

CALLS\_ANOMALY\_DDS\_KRASNODAR = "ЦОВ ДДС-01 ДДС-02 ДДС-03 ДДС-04 ЕДДС"

CALLS\_ANOMALY\_DDS\_SOCHI = "ЕДДС-Сочи ДДС-01-Сочи ДДС-02-Сочи ДДС-03-Сочи ДДС-04-Сочи"

CALLS\_ANOMALY\_CONTAMINATION = 0.25

CALLS\_ANOMALY\_PREDICTIONS\_TABLE = "predictions\_calls\_anomaly" CALLS\_ANOMALY\_DATAFRAME\_PATH = "@format {this.DATASET\_DIR}{this.AIRFLOW\_DIRECTORY\_NAME}{this.CALLS\_ANOMA LY\_DATAFRAME\_NAME}"

#константы кластеризации

INCIDENT\_CLUSTERING\_DATAFRAME\_KRASNODAR =

"dataframe\_incident\_clustering\_krasnodar.csv"

INCIDENT\_CLUSTERING\_DATAFRAME\_SOCHI =

"dataframe\_incident\_clustering\_sochi.csv"

INCIDENT\_CLUSTERING\_EXPREIMENT\_NAME = "incident\_clustering"

INCIDENT\_CLUSTERING\_PREDICTIONS\_TABLE =

"predictions\_incident\_clustering"

INCIDENT\_CLUSTERING\_DATAFRAME\_COLUMNS = "ic

emergency\_category\_id region\_id emergency\_category date\_received"

INCIDENT\_CLUSTERING\_DATAFRAME\_KRASNODAR\_PATH = "@format {this.DATASET\_DIR}{this.AIRFLOW\_DIRECTORY\_NAME}{this.INCIDENT\_CLUS TERING\_DATAFRAME\_KRASNODAR}"

INCIDENT\_CLUSTERING\_DATAFRAME\_SOCHI\_PATH = "@format {this.DATASET\_DIR}{this.AIRFLOW\_DIRECTORY\_NAME}{this.INCIDENT\_CLUS TERING\_DATAFRAME\_SOCHI}"

INCIDENT\_CLUSTERING\_KRASNODAR\_COORDINATES = "39.0912 45.0264"

INCIDENT\_CLUSTERING\_SOCHI\_COORDINATES = "39.6209 43.6667" INCIDENT\_CLUSTERING\_CLUSTER\_COUNT = 9

#константы аномалий обработки заявок операторами STATUSES\_ANOMALY\_DATAFRAME = "dataframe\_statuses\_anomaly.csv" STATUSES\_ANOMALY\_EXPRIMENT\_NAME = "statuses\_anomaly" STATUSES\_ANOMALY\_CITYES = "Сочи Краснодар" STATUSES\_ANOMALY\_CONTAMINATION = 0.15 STATUSES\_ANOMALY\_PREDICTIONS\_TABLE =

"predictions\_statuses\_anomaly"

STATUSES\_ANOMALY\_DATAFRAME\_PATH = "@format {this.DATASET\_DIR}{this.AIRFLOW\_DIRECTORY\_NAME}{this.STATUSES\_ANO MALY\_DATAFRAME}"

#константы погодного датасета

WEATHER\_DATAFRAME = "dataframe\_weather.csv"

WEATHER\_LINK = "ссылка на сервис с которого получаются погодные данные"

WEATHER\_DATAFRAME\_PATH = "@format

{this.DATASET\_DIR}{this.AIRFLOW\_DIRECTORY\_NAME}{this.WEATHER\_DAT AFRAME}"

# 3. ПЕРЕЧЕНЬ ПРИНЯТЫХ СОКРАЩЕНИЙ И ОПРЕДЕЛЕНИЙ

| ДДС – Дежур | но-диспетчерская служба |
|-------------|-------------------------|
|-------------|-------------------------|

| ИСППР –   | Интеллектуальная система поддержки принятия решений                              |
|-----------|----------------------------------------------------------------------------------|
|           | для дежурно-диспетчерских служб                                                  |
| ПО –      | Программное обеспечение                                                          |
| СУБД –    | Система управления базами данных                                                 |
| БД —      | База данных                                                                      |
| ДДС-01 —  | Дежурно-диспетчерская служба пожарной охраны                                     |
| ДДС-02 —  | Дежурно-диспетчерская служба полиции                                             |
| ДДС-03 –  | Дежурно-диспетчерская служба скорой медицинской                                  |
|           | помощи                                                                           |
| ДДС-04 —  | Дежурно-диспетчерская служба газа                                                |
| ЦОВ-112 – | Центр обработки вызовов Системы-112                                              |
| ЕДДС —    | Единая дежурно-диспетчерская служба                                              |
| РСЧС –    | Единая государственная система предупреждения и ликвидации чрезвычайных ситуаций |